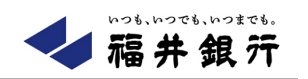

# 快速ねっと(ライトサービス)

## 初回登録マニュアル

(第 1.1 版)

2024年5月20日

株式会社 福井銀行

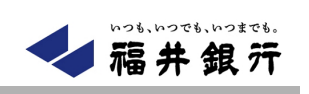

### 目次

| 1.  | はじめに        | .1 |
|-----|-------------|----|
| 1.1 | ログイン ID の登録 | 1  |
| 1.2 | と ログイン      | 6  |
| 1.3 | 褚足事項        | 7  |

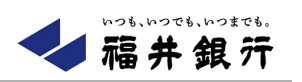

#### 1. はじめに

本マニュアルは、「快速ねっと(ライトサービス)」のログイン ID 登録(即時登録)、ログイン方法について、ご説明いた します。書面申込の場合は、福井銀行ホームページのオンラインマニュアルをご確認ください。

また、即時登録完了した日は電子帳票照会サービスの利用申込みはできません。即時登録した日の翌日以降に利用 申込みを行ってください。詳細は「1.3 補足事項 (1)電子帳票照会サービス」をご確認ください。

#### ・オンラインマニュアル

https://www.fukuibank.co.jp/business/efficiency/accounting/netbanking/manual/manual/index.html

#### 1.1 ログイン ID の登録

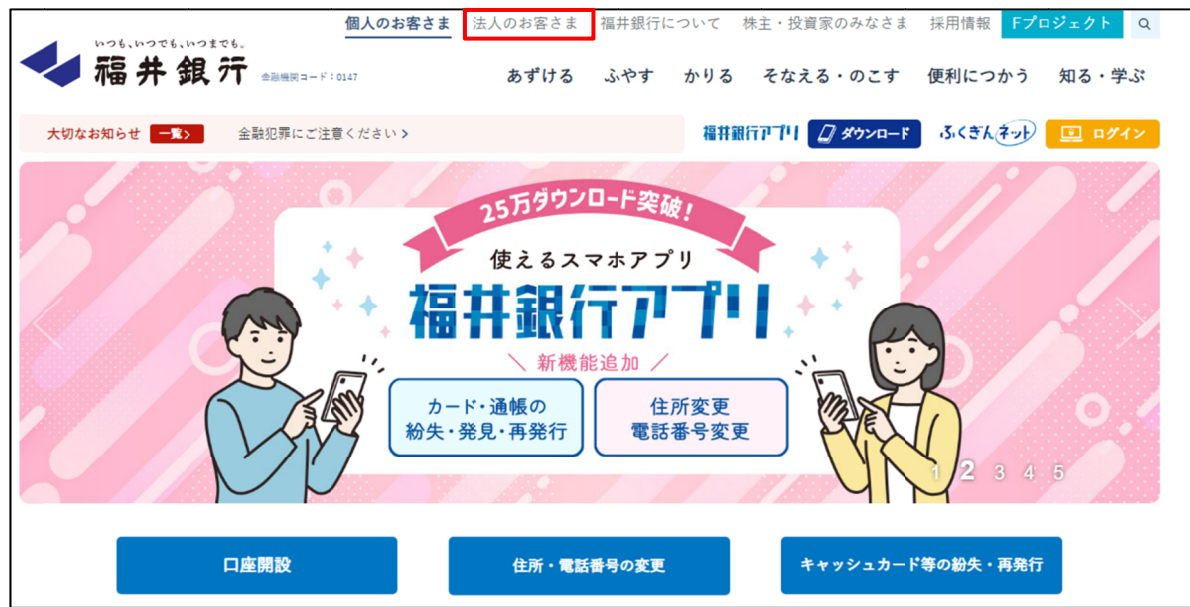

(1)福井銀行ホームページの「法人のお客さま」をクリックしてください。

(2) [快速ねっとログイン]ボタンをクリックしてください。

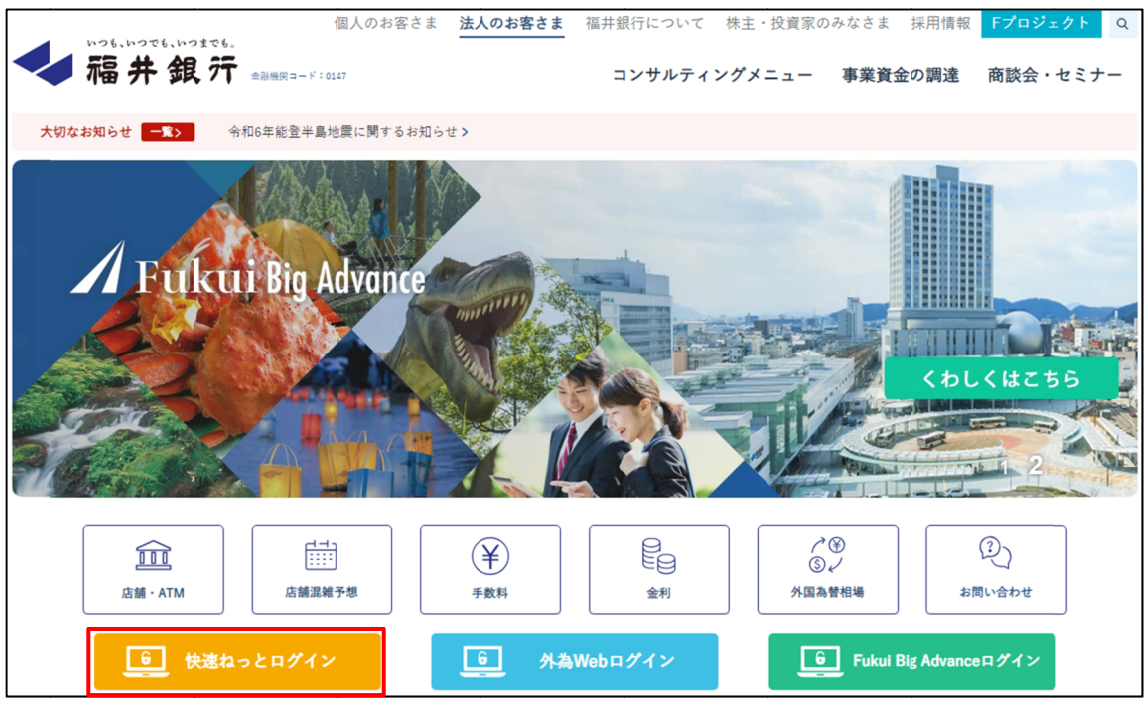

#### (3) 【ログイン】画面が表示されますので、[ログイン ID 登録(機能限定版)]をクリックしてください。

| ログイン                                                                                                    | BLGI001 ヘルプ 🕜                                                                                                    |
|----------------------------------------------------------------------------------------------------|----------------------------------------------------------------------------------------------------|
| <重要>全国で不正利用が発生しております!ご注意くだ<br>他金融機関において、ログイン直後に偽画面を表示し、バ<br>ります。<br>日頃と異なる画面遷移等で、バスワード(ワンタイムバス<br>スに感染している恐れがあります。<br>そのような場合は、すぐに操作を中断し、バスワード(ワ | さい。<br>スワード(ワンタイムパスワード)を入力させ、不正に振込を行うという犯罪が発生してお<br>、ワード)の入力を求められたり、入力後も繰り返し入力を求めてくるような場合は、ウイル<br>リンタイムパスワード)を絶対に入力しないでください。 |
| 初めてご利用されるお客さま                                                                                                    | ID・パスワード方式のお客さま                                                                                                    |
| 初めてご利用の方は、最初にログインID登録を行って<br>ください。<br>※機能限定(快速ねっと(ライトサービス))版を書<br>面でお申込みされた方もこちらからログインID登録を<br>行ってください。                                          | ログインID<br>ログインパスワード                                                                                                    |
| ログインID登録                                                                                                    | ログイン                                                                                                    |
| 機能限定(快速ねっと(ライトサービス))版をご利<br>用になる方は、こちらからログインID登録を行ってく<br>ださい。<br>※WEBからお申込みする方はこちら<br>ログインID登録<br>(機能限定版)                                        |                                                                                                    |

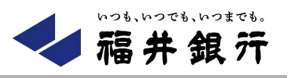

(4) 支店番号、口座番号、キャッシュカード暗証番号を入力し、[次へ]ボタンをクリックしてください。

| ログイン ID 登録(機能 | 限定) 口座情報      | 登録           | BLIS013 ヘルプ 🕜 |
|---------------|---------------|--------------|---------------|
| 代表口座を入力 利用者情  | 報を入力 入力内容を確   | 認 サービス開始登録完了 |               |
| 以下の項目を入力の上、「  | 次へ」ボタンを押してくだる | さい。          |               |
| 代表口座情報        |               |              |               |
| 支店番号          | 必須            | 半角数字3桁       |               |
| 科目            | 普通            |              |               |
| 口座番号          | 必須            | 半角数字7桁以内     | \$            |
| 認証項目          |               |              |               |
| キャッシュカード暗証番号  | <u>گھ</u>     | ETTE         |               |
|               |               |              |               |
|               | < 4           | ÞUT X        | ē~ >          |

#### 【ご注意事項】

- キャッシュカードをお持ちでない方は、WEBからの申込ができませんので、お近くの店頭で書面申込をお願いします。
- ・ ID・パスワード等を失念されますと、快速ねっと(ライトサービス)がご利用できなくなりますので、ID・パスワード 等は厳重に管理していただきますよう、お願いします。

#### (5) 【サービス開始登録】画面が表示されますので、企業情報、利用者情報を入力し、[次へ]ボタンをクリックしてください。

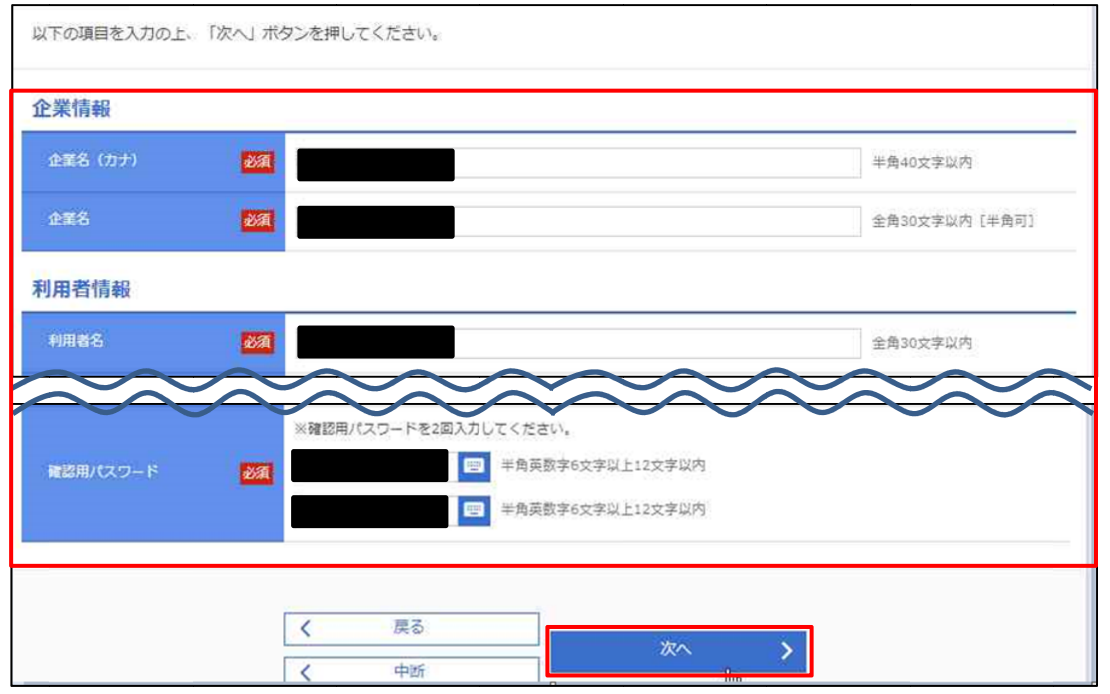

#### (6) 【サービス開始登録確認】画面が表示されますので、入力内容をご確認後、[登録]ボタンをクリックしてください。

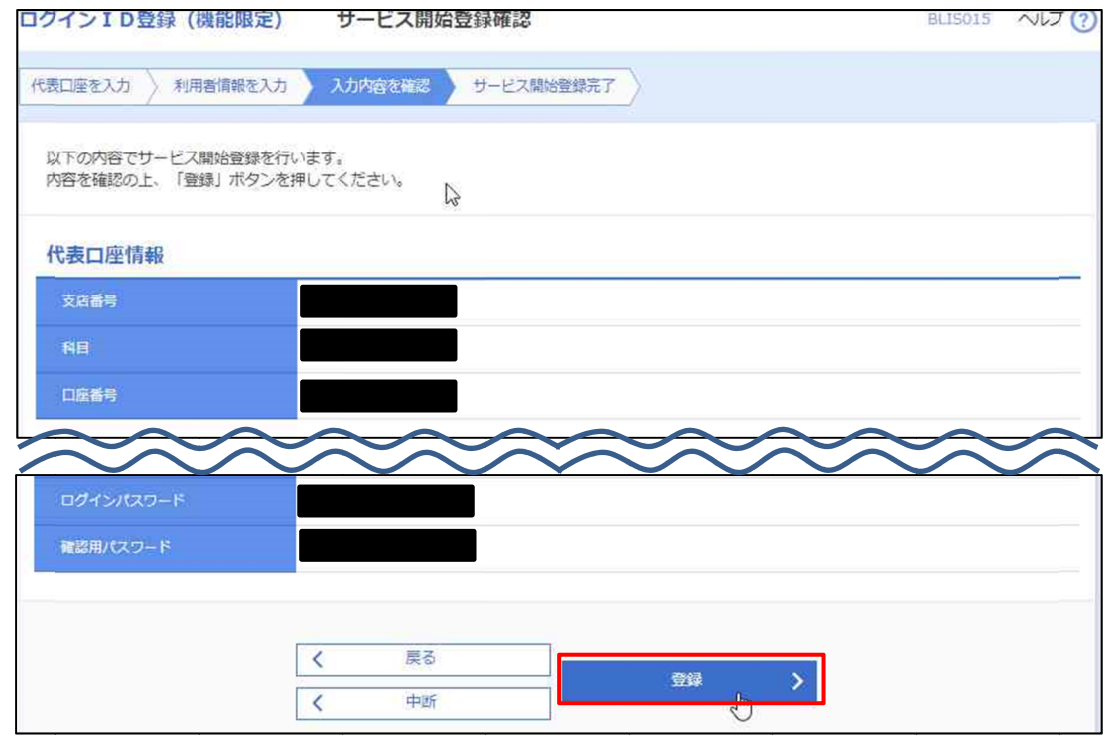

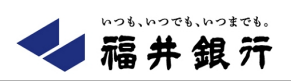

(7) 【サービス開始登録結果】画面が表示されますので、登録結果をご確認後、[ログインへ]ボタンをクリックしてください。

|                                                                               | is y 9 - C.Xiel/assievel |                |        |
|-------------------------------------------------------------------------------|--------------------------|----------------|--------|
| 下の内容でサービス開始登録が完了しました。<br>ダインIDはお忘れにならないようご注意ください。<br>録したログインIDでログインする場合は、「ログイ | ンへ」ボタンを押してください。          |                |        |
| 表口座情報                                                                         |                          |                |        |
| <b>支店番号</b>                                                                   |                          |                |        |
| 8日                                                                            |                          |                |        |
| 口座番号                                                                          |                          |                |        |
| $\overline{\sim}$                                                             | $\sim\sim\sim\sim$       | $\overbrace{}$ | $\leq$ |
| 用者情報                                                                          |                          |                |        |
| 利用者名                                                                          |                          |                |        |
| メールアドレス                                                                       |                          |                |        |
| ログインID                                                                        |                          |                |        |
|                                                                               |                          |                |        |
| ログインパスワード                                                                     |                          |                |        |
| ログインパスワード                                                                     |                          |                |        |

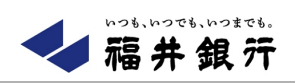

#### 1.2 ログイン

(1) 【ログイン】画面で「1.1 はじめに(3)」で登録したログイン ID・ログインパスワードを入力し、[ログイン]ボタンを クリックしてください。

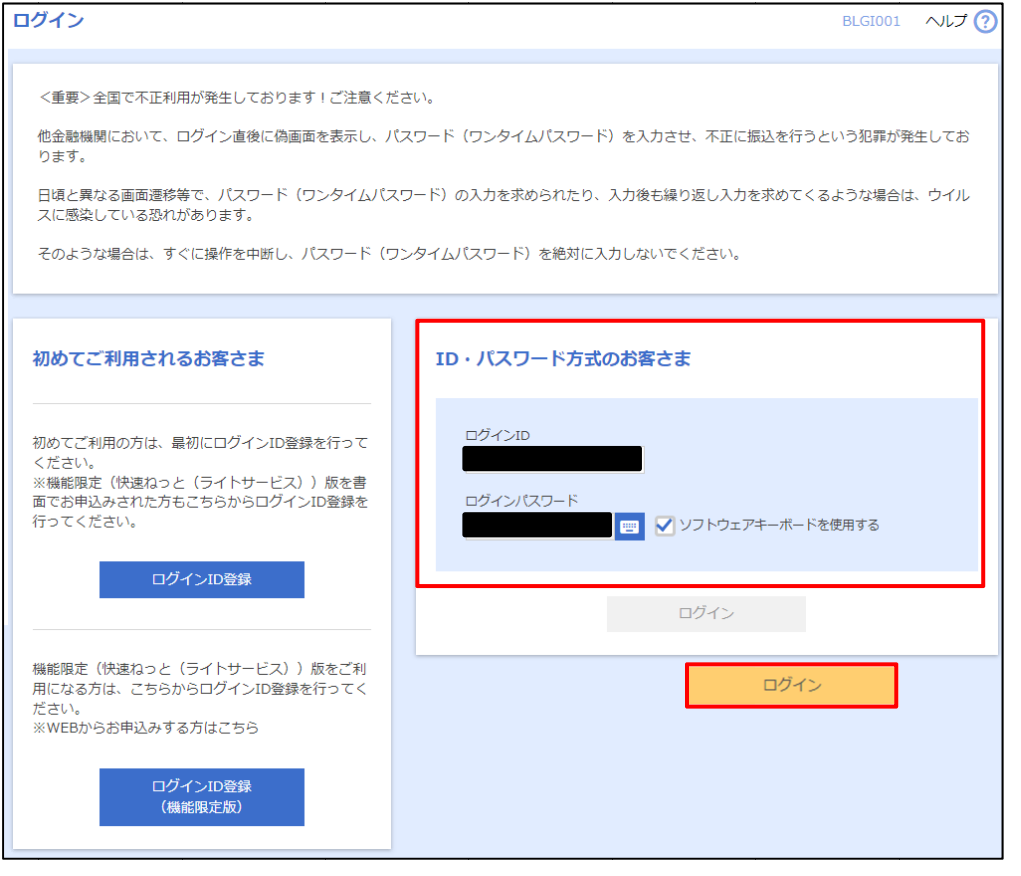

(2) 【トップページ】画面が表示されます。

| ▲ 福井銀行                                                                                                    | 7.5 2 文字サイ                                                     | (ズ 小 中) 大 ログアウト    |  |
|----------------------------------------------------------------------------------------------------|----------------------------------------------------------------|--------------------|--|
| 市         巨         ●           ホーム         管理         ●         電子帳票照会           サービス         サービス         ● |                                                                |                    |  |
| トップページ                                                                                                    |                                                                | BTOP001 へルプ ?      |  |
|                                                                                                    |                                                                |                    |  |
| ログイン履歴                                                                                                    | お知らせ(未読1件)                                                     | すべてのお知らせを表示        |  |
| 2024年04月17日 10時49分49秒<br>2024年04月17日 10時48分47秒                                                                | 最新のお知らせを <b>1件</b> 表示しています。<br>メッセージ内容を確認する場合は、各お知らせを選択してください。 |                    |  |
|                                                                                                    | ご案内日 タイトル                                                      | 据裁終了日              |  |
| 最近の操作                                                                                                    | 2024年04月17日ご利用開始のご案内(機能)                                       | 限定(… 2024年07月26日 > |  |
| 利用者情報管理 » 利用者情報の登録・変更… >                                                                                      |                                                                |                    |  |
| 電子帳票照会サービス                                                                                                    |                                                                |                    |  |
|                                                                                                    |                                                                |                    |  |

※「管理」メニューの操作方法については、快速ねっとのオンラインマニュアルをご確認ください。

※「電子帳票照会サービス」メニューの操作方法については、電子帳票照会サービスのオンラインマニュアルをご確認ください。

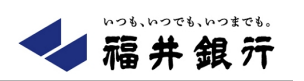

#### 1.3 補足事項

#### (1)電子帳票照会サービス

「快速ねっと(ライトサービス)」のログイン ID 登録(即時登録)した日に「電子帳票照会サービス」メニューをクリック すると、【異常終了】画面が表示されます。翌日から電子帳票照会サービスをご利用いただけますので、翌日以降に「電 子帳票照会サービス」メニューをクリックし、電子帳票利用申込を行ってください。

※電子帳票照会サービスの利用開始方法については、電子帳票照会サービスのオンラインマニュアルをご確認ください。

| ◆ 福井銀 元<br>ホーム                                           | 7 <u>7</u> 3 高島<br>文字                                      | <u>素史様</u> 2024年04月18日 16時26分55秒<br>サイズ 小 (中) 大) ログアウト |
|----------------------------------------------------------|------------------------------------------------------------|--------------------------------------------------------|
| トップページ                                                   |                                                            | BTOP001 へルプ ?                                          |
| ログイン履歴<br>2024年04月17日 10時49分49秒<br>2024年04月17日 10時48分47秒 | お知らせ(未読1件)<br>最新のお知らせを1件表示しています。<br>メッセージ内容を確認する場合は、各お知らせる | すべてのお知らせを表示<br>を選択してください。                              |
| 最近の操作                                                    | 2024年04月17日 ご利用開始のご案内(株                                    | 幾代表 (… 2024年07月26日 >                                   |
| 利用者情報管理 » 利用者情報の登録・変更… ><br>電子帳票照会サービス >                 |                                                            |                                                        |

| ▲ 稿井 銀 亓                                                          |          |
|-------------------------------------------------------------------|----------|
| 異常終了                                                              | DRSSK902 |
| ▲ お客様はご指定のサービスをご利用いただけません。<br>翌営業日以降、再度ログインを実行してください。[DCBE011001] |          |
| ブラウザの「閉じる」ボタンを押して、ブラウザを閉じてください。                                   |          |
| ✓ 福井協行ホームページへ戻る                                                   |          |